## Istruzioni per gestire i colloqui con le Famiglie prenotati online sul registro elettronico ClasseViva

## 1) Visitare l'area COLLOQUI:

1

| 🕫 La Repubblica.it 💼 eBay Italia 区 YouTube | 👔 Google Traduttore 🍈 FAD SCALCERLE 🔺 Scalcerle 🔂 Registro 😌 Dropbox 💆 Alice Mail Z Accesso al client Web | . 📋 TIM Internet 🔊 Ultime n |
|--------------------------------------------|----------------------------------------------------------------------------------------------------|-----------------------------|
| CLASSEV/IVA                                | Registri e didattica multimediale                                                                         | 📩 Esci                      |
| ultimo accesso: 24-10 ora 17:14            |                                                                                                    |                             |
| ANNO PRECEDE                               | NTE Vai all'a.s. 2013/2014<br>Vai all'anno precedente                                                     | ?<br>Aiuto                  |
| LE MIE CLASS                               | Registro delle mie classi<br>Compila il registro delle classi associate                                   | <b>?</b><br>Aiuto           |
| TUTTE LE CLASS                             | Seleziona e compila i registri di classe                                                                  | <b>?</b><br>Aiuto           |
|                                            | Compila i registri di attività extracurriculari                                                           | Aiuto                       |
| DIDATTICA<br>Materiale                     | Materiale per la didattica                                                                                | <b>?</b><br>Aiuto           |
| BACHECA<br>Bacheca online                  | Consulta la bacheca<br>Visualizza i messaggi in bacheca                                                   | Aiuto                       |
| SCRUTINIO<br>Scrutinio On Line             | Scrutinio on line<br>Effettua lo Scrutinio On Line                                                        | <b>?</b><br>Aiuto           |
| COLLOQUI<br>Prenotazione                   | Colloqui con la famiglia<br>Gestisci i colloqui con la famiglia e lo sportello alunni                     | Aiuto                       |
|                                            | E Coordinatore di classe<br>Strumenti del coordinatore di classe                                          | <b>?</b><br>Aiuto           |
| <b>UOTI PROPOSTI</b>                       | Voti proposti per scrutinio<br>Gestisci i voti per gli scrutini (valuta)                                  | <b>?</b><br>Aiuto           |

**2)** Se necessario selezionare il **mese**, quindi prendere visione dei **colloqui prenotati** per la **data** d'interesse. La "posizione" si riferisce all'ordine temporale del colloquio nell'ora di ricevimento: in un'ora è previsto che si svolgano fino a 5 colloqui, ciascuno della durata indicativa di 10 minuti.

| 👫 La Repubblica.it 💼 eBay Italia 区 YouTub | e 🙇 Google Traduttor          | re 👖 FAD SCALCER     | RLE 🔺 Scalo | erle 🚺 Re                       | gistro 😻 Dro | opbex 📴 A | Alice Mail Z | Accesso al clien                 | t Web 🗍 TIM I | nternet 🔊 Ul |
|-------------------------------------------|-------------------------------|----------------------|-------------|---------------------------------|--------------|-----------|--------------|----------------------------------|---------------|--------------|
| CLASSEV/IVA                               |                               | Collo                | qui cor     | n la fa                         | miglia       |           |              |                                  | <b>*</b>      | Esci         |
|                                           |                               |                      |             | /                               |              |           |              |                                  |               |              |
|                                           |                               |                      |             |                                 |              |           | C_           |                                  |               | 2            |
|                                           |                               |                      |             |                                 | 01           | ari (d    | II Propotati |                                  |               | Sportello    |
|                                           |                               | /                    |             |                                 | 01           |           | n.Prenotau   | conoqui                          | con. generali | sporteno     |
|                                           |                               | Gestione             | colloqu     | i con l                         | a fami       | glia      |              |                                  |               |              |
| Aggiungi ora di colloquio 🕂               | Modifica numero di genitori 👔 |                      | r i         | Modifica luogo di ricevimento 😭 |              |           |              | Modifica orario di ricevimento 🕓 |               |              |
| Set                                       | Ott N                         | lov Dic              | Gen         | Feb                             | Mar          | Apr       | Mag          | Giu                              |               |              |
| venerdì - 31/10/2014 - Ora:               | 3 - Disp.:5                   |                      |             |                                 |              |           |              |                                  |               |              |
| Genitori prenotati: note                  | 2224477777                    |                      |             |                                 |              |           |              |                                  |               |              |
| GIULIA                                    | 333444////                    |                      |             |                                 |              |           |              |                                  |               |              |
|                                           |                               |                      |             |                                 |              |           |              |                                  |               |              |
|                                           |                               |                      |             |                                 |              |           |              |                                  |               |              |
|                                           |                               |                      |             |                                 |              |           |              |                                  |               |              |
|                                           |                               |                      |             |                                 |              |           |              |                                  |               |              |
|                                           |                               |                      |             |                                 |              |           |              |                                  |               |              |
| si                                        | ete in <b>Classevi</b> v      | <b>va</b> > Gestione | e colloqui  | i                               |              |           |              |                                  |               |              |

3) Cliccando su

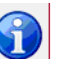

è possibile modificare l'ora di ricevimento.

Le ore sono già state inserite dalla Segreteria, non dovrebbe esserci perciò bisogno di modificarle, salvo errori (che è bene comunicare alla Segreteria stessa) o in caso di assenza del Docente, ad es. per malattia, partecipazione a viaggi d'istruzione o altro legittimo impedimento. In questo caso, è necessario cancellare l'ora di ricevimento. Se non ci sono prenotazioni per quella data, non occorre fare altro. Se vi sono già prenotazioni inserite per la data che si deve cancellare, queste saranno disdette automaticamente. Il servizio "invia sms" per avvisare le Famiglie dell'appuntamento disdetto non e però ancora stato attivato. Le modalità per informare degli appuntamenti disdetti non sono ancora state definite e saranno comunicate in seguito.

|                                                                                             | con la tamio                                                    |                            |
|---------------------------------------------------------------------------------------------|-----------------------------------------------------------------|----------------------------|
| Modifica ora di Colloquio                                                                   |                                                                 |                            |
| Data: 31 ott 20                                                                             | 14 - ven 💌                                                      |                            |
| Luogo<br>ricevimento:                                                                       |                                                                 |                            |
| Ora ricevimento: 3 💌<br>orario della scuola                                                 | N. max di g                                                     | enitori: 5 💌               |
| Aggiungi genitore al colloquio                                                              | Ð                                                               |                            |
| Cancella ora di r<br>(verranno inviati sms di disd<br>per cancellare un singolo colloquio c | ricevimento 🔲<br>letta ai genitori p<br>liccare sul dettaglio p | prenotati)<br>prenotazioni |
|                                                                                             | Annulla                                                         | onferma                    |

4) Cliccando sul nome dell'alunno

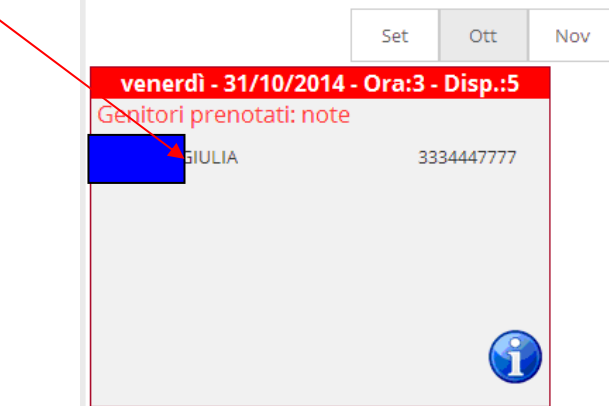

è possibile analogamente modificare o cancellare quel singolo colloquio prenotato.

5) Cliccando su Genitori prenotati: note

| $\mathbf{i}$         | Set         | Ott      | Nov |
|----------------------|-------------|----------|-----|
| venerdì - 31/10/201  | 4 - Ora:3 - | Disp.:5  |     |
| Genito prenotati: no | te          |          |     |
| GIULIA               | 33          | 34447777 |     |
|                      |             |          |     |
|                      |             |          |     |
|                      |             |          |     |
|                      |             | R        |     |
|                      |             | 0        |     |

si apre uno spazio "Dettaglio colloqui" in cui è possibile, per ciascun alunno per cui è prenotato un colloquio, visualizzare i suoi voti e inserire annotazioni individuali sul colloquio, che si potranno esportare e visualizzare in seguito:

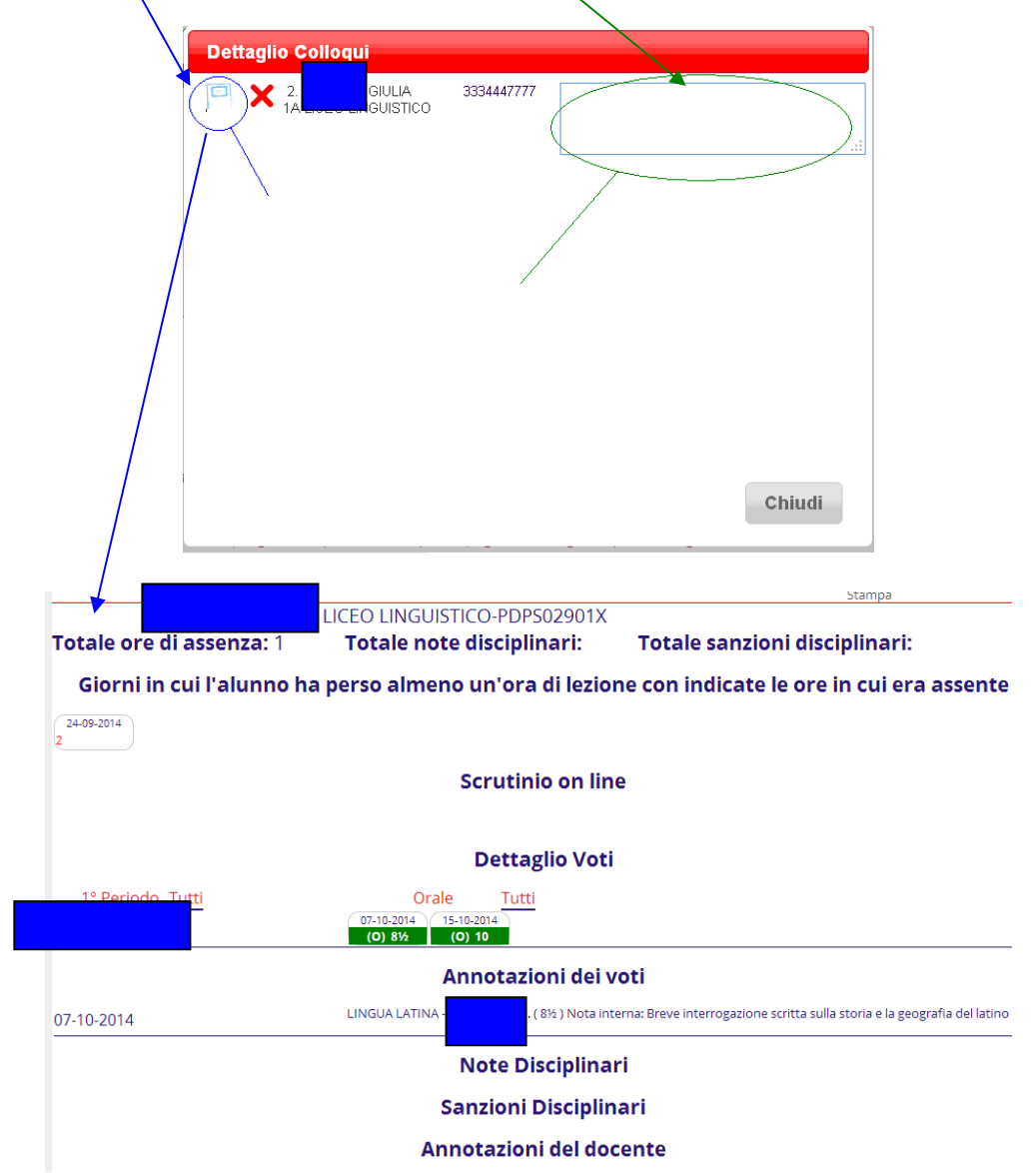

6) E' inoltre possibile **inserire** "al volo" ulteriori **prenotazioni** da parte del Docente (ad esempio se ne ricevesse richiesta di persona, o attraverso una comunicazione sul libretto, o per qualsiasi motivo ritenesse opportuno farlo il Docente stesso anziché la Famiglia).

| Per inserire una prenotazione, o | cliccare su opi su Aggiungi genitore al colloquio                                                                                                    |
|----------------------------------|----------------------------------------------------------------------------------------------------|
|                                  |                                                                                                    |
|                                  | Modifica ora di Colloquio                                                                                                    |
|                                  | Data: 31 ott 2014 - ven 💌                                                                                                    |
| 3                                | Luogo<br>ricevimento:                                                                                                    |
|                                  | Ora ricevimento: 3 N. max di genitori: 5 V<br>orario della scuola                                                                                                    |
| A                                | Aggiungi genitore al colloquio                                                                                                    |
|                                  | Cancella ora di ricevimento 🗆<br>(verranno inviati sms di disdetta ai genitori prenotati)<br>per cancellare un singolo colloquio cliccare sul dettaglio prenotazioni |
| ſ                                |                                                                                                    |

Annulla

Conferma

scrivere il cognome o parte del cognome, quindi scegliere l'alunno fra quelli risultanti in anagrafica (che possono impiegare qualche secondo a vísualizzarsi) il cui cognome soddisfa la query:

| Aggiungi colloq   | uio genitore                                                             |
|-------------------|--------------------------------------------------------------------------|
| Cognome e Nome    | marcol                                                                   |
| Cellulare         | ARCOLIN ANDREA 2P LICEO LINGUISTICO                                      |
|                   | MARCOLIN DANIEL - 1H CHIMICA, MATERIALI E BIOTECNOLOGIE - BIENNIO COMUNE |
| Note              | - MARCOLONGO GAIA - 5B LICEO LINGUISTICO                                 |
| Posizione prenota | 1 MARCOLONGO LAURA - 4B LICEO LINGUISTICO                                |
|                   | MARCOLONGO MELISSA - 4B LICEO LINGUISTICO                                |
|                   | MARCOLONGO SARA - 2P LICEO LINGUISTICO                                   |
|                   | Annulia Conferma                                                         |
|                   | Annulla Conferma                                                         |

scegliere una posizione fra quelle ancora disponibili, infine Conferma:

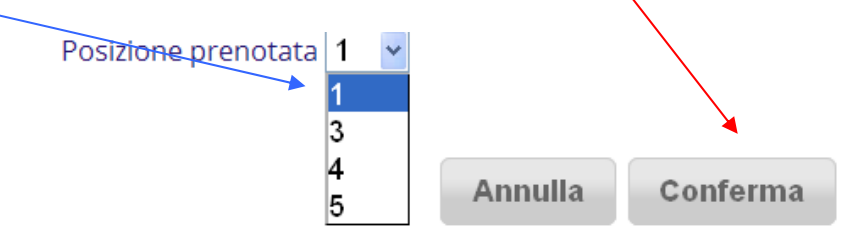